## Instrukcja jak uzyskać dostęp do szkolenia ADR

## Wyróżniamy dwa typy dostępów:

- dla firmy (osoba mająca ten dostęp może zapisać siebie bądź pracowników swojej firmy na szkolenie ADR)

- dla pracownika (dostępy wygenerowane za pomocą powyższego dostępu "dla firmy" (za pomocą dostępu dla pracownika jest możliwe zalogowanie się do systemu szkoleń, ponieważ szkolenia są imienne)

1. Jeżeli nie otrzymałeś bądź utraciłeś dostęp "dla firmy", wejdź naszą stronę internetową, przejdź do menu USŁUGI DODATKOWE i wybrać SZKOLENIE ADR:

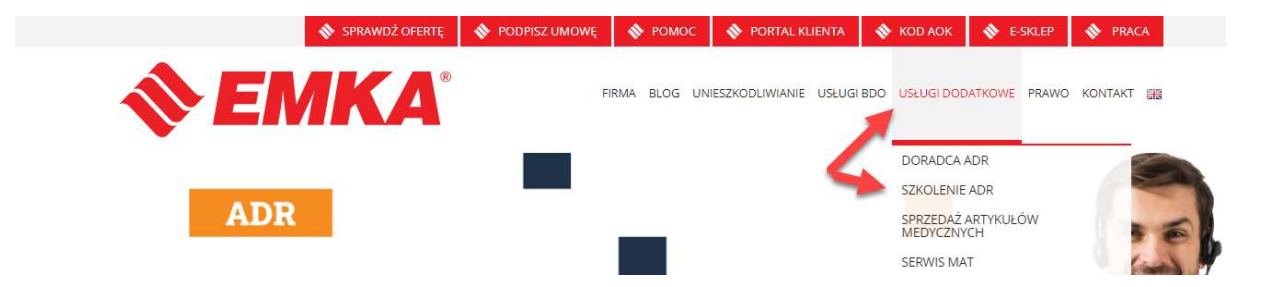

2. Kliknij w link "Przejdź tutaj, aby zarejestrować siebie bądź pracowników Twojej formy na szkolenie.

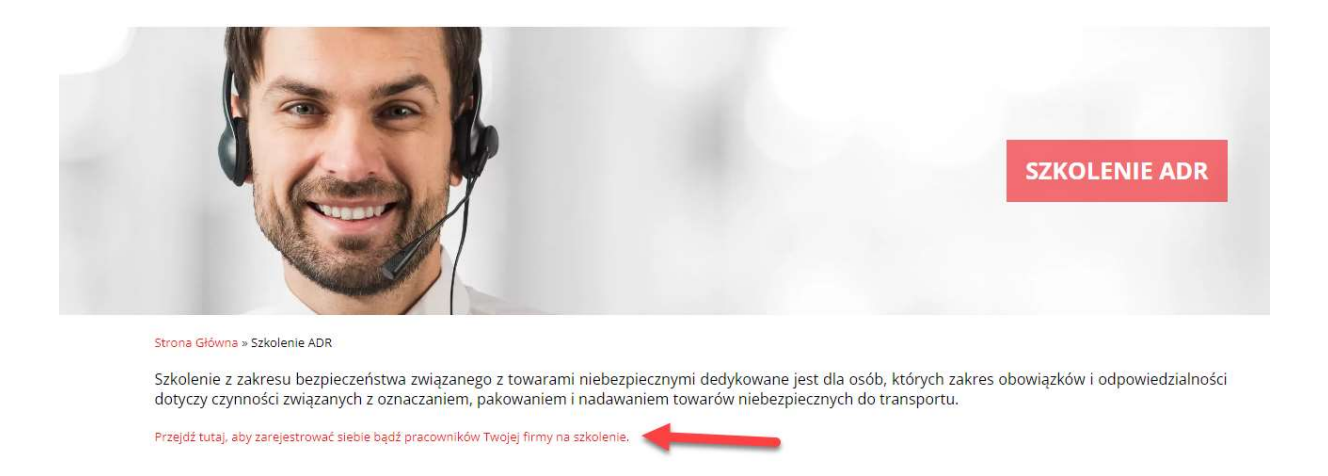

3. Na kolejnej stronie należy wpisać numer NIP i kod AOK bądź NUMER UMOWY (ADR lub zwykłej)

| Zamów szkolenie z zakresu ADR |
|-------------------------------|
| Numer NIP                     |
| ORAZ                          |
| Kod AOK                       |
| L U B<br>Numer umowy          |
| ROZPOCZNIJ                    |

4. Po poprawnej weryfikacji, można dodać uczestników szkolenia

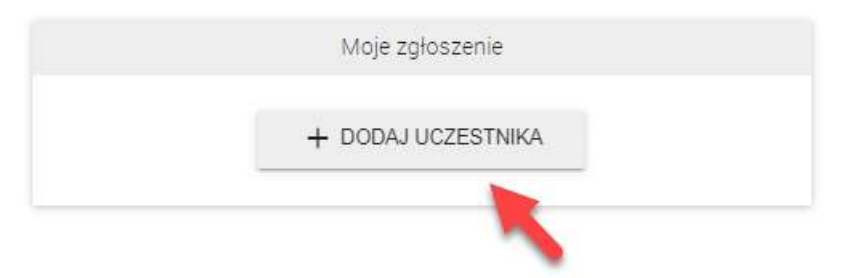

5. Wypełnij imię i nazwisko oraz adres e-mail, na który przyjdą dostępy do platformy szkoleniowej. Jeśli pracownik nie ma adresu e-mail to wpisz wszędzie ten sam adres e-mail, na który przyjdą dostępy. Wybierz szkolenie i kliknij **DODAJ UCZESTNIKA** 

| ię uczestnika                                                        | Nazwisko uczestnika                                  |
|----------------------------------------------------------------------|------------------------------------------------------|
| dres e-mail uczestnika                                               |                                                      |
|                                                                      |                                                      |
| Vybierz szkolenia dla tego                                           | o uczestnika<br>bezpieczeństwa zwiazanego z towarami |
| Vybierz szkolenia dla tego<br>Szkolenie z zakresu<br>niebezpiecznymi | o uczestnika<br>bezpieczeństwa związanego z towarami |

6. Po dodaniu uczestnika możesz dodać kolejnego, bądź przesłać zgłoszenie.

|                                  | Moje zgłoszenie                         |          |
|----------------------------------|-----------------------------------------|----------|
| Szkolenie z za<br>niebezpieczny  | kresu bezpieczeństwa związanego z<br>mi | towarami |
| Jan Kowalski<br>jan@kowalski.com |                                         |          |
|                                  | + DODAJ UCZESTNIKA                      |          |
|                                  |                                         |          |

7. Po zarejestrowaniu zgłoszenia, każdy z wpisanych uczestników od razu otrzyma wiadomość email z dostępami do naszej platformy szkoleniowej: Twój dostęp do platformy szkoleniowej ADR

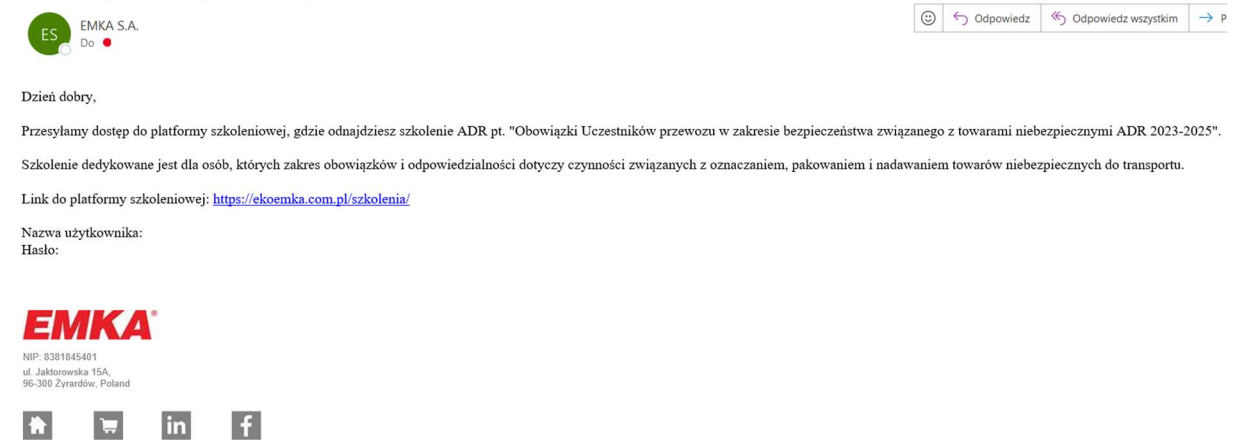

8. Przejdź na platformę szkoleniową pod adresem <u>https://ekoemka.com.pl/szkolenia/</u> i zaloguj się za pomocą otrzymanych nazwy użytkownika i hasła.

| admin                                                                                                    | <b>\$ EMK</b>                    |                                                                                                    |
|----------------------------------------------------------------------------------------------------|----------------------------------|----------------------------------------------------------------------------------------------------|
| admin         Internet         Internet         < |                                  |                                                                                                    |
| LOGIN<br>© Zgubione hasko<br>Witamy na platformie szkoleniowej EMKA®.<br>Platforma została stworzona, aby zapewnić Klientom i Pracownikom kursy, których potrzebują. Wszystkie niezbędne materiały<br>i wartościowa wiedza od teraz będą w zasięgu ręki. Wybierając platformę EMKA otrzymasz dostęp do stałe rozwijanej<br>biblioteki wartościowych szkoleń e-learningowych, dzięki którym podniesiesz swoje kwalifikacje i wzmocnisz karierę.                                                                                                    |                                  | admin                                                                                                    |
| ⑦ Zgubione hasło Witamy na platformie szkoleniowej EMKA®. Platforma została stworzona, aby zapewnić Klientom i Pracownikom kursy, których potrzebują. Wszystkie niezbędne materiały i wartościowa wiedza od teraz będą w zasięgu ręki. Wybierając platformę EMKA otrzymasz dostęp do stale rozwijanej biblioteki wartościowych szkoleń e-learningowych, dzięki którym podniesiesz swoje kwalifikacje i wzmocnisz karierę.                                                                                                    |                                  | LOGIN                                                                                                    |
| Witamy na platformie szkoleniowej EMKA®.<br>Platforma została stworzona, aby zapewnić Klientom i Pracownikom kursy, których potrzebują. Wszystkie niezbędne materiały<br>i wartościowa wiedza od teraz będą w zasięgu ręki. Wybierając platformę EMKA otrzymasz dostęp do stałe rozwijanej<br>biblioteki wartościowych szkoleń e-learningowych, dzięki którym podniesiesz swoje kwalifikacje i wzmocnisz karierę.                                                                                                    |                                  | ② Zgubione hasło                                                                                                    |
| Witamy na platformie szkoleniowej EMKA®.<br>Platforma została stworzona, aby zapewnić Klientom i Pracownikom kursy, których potrzebują. Wszystkie niezbędne materiały<br>i wartościowa wiedza od teraz będą w zasięgu ręki. Wybierając platformę EMKA otrzymasz dostęp do stale rozwijanej<br>biblioteki wartościowych szkoleń e-learningowych, dzięki którym podniesiesz swoje kwalifikacje i wzmocnisz karierę.                                                                                                    |                                  |                                                                                                    |
| Platforma została stworzona, aby zapewnić Klientom i Pracownikom kursy, których potrzebują. Wszystkie niezbędne materiały<br>i wartościowa wiedza od teraz będą w zasięgu ręki. Wybierając platformę EMKA otrzymasz dostęp do stałe rozwijanej<br>biblioteki wartościowych szkoleń e-learningowych, dzięki którym podniesiesz swoje kwalifikacje i wzmocnisz karierę.                                                                                                    | W                                | /itamy na platformie szkoleniowej EMKA®.                                                                                                    |
| biblioteki wartościowych szkoleń e-learningowych, dzięki którym podniesiesz swoje kwalifikacje i wzmocnisz karierę.                                                                                                    | Platforma została stworzona, abj | y zapewnić Klientom i Pracownikom kursy, których potrzebują. Wszystkie niezbędne materiały                                                                                          |
|                                                                                                    | biblioteki wartościowych szł     | az będą w zasięgu ręki. Wybierając platformę Elwikk ouzymasz dostęp do stale rozwijanej<br>koleń e-learningowych, dzięki którym podniesiesz swoje kwalifikacje i wzmocnisz karierę. |
| ROZWIŃ ×                                                                                                    |                                  | ROZWIŃ ×                                                                                                    |

9. Po zalogowaniu, należy kliknąć w kurs ADR przyciskiem WEJDŹ

| <b>♦ EMKA</b>                                                                                                    | MOJE KURSY SPOŁECZNOŚĆ                           | DASHBOARD | පි |
|----------------------------------------------------------------------------------------------------|--------------------------------------------------|-----------|----|
| E-LEARNING                                                                                                    |                                                  |           |    |
| Brak kategorii     all course type    all years                                                                                                    | <ul> <li>Zastosuj filtry filter reset</li> </ul> | Szukaj    | ۹  |
| Wszystkie otwarte  W trakcie                                                                                                    |                                                  |           |    |
| With a standard standard sta |                                                  |           |    |
| 10. Przejdź do prezentacji.                                                                                                    |                                                  |           |    |
|                                                                                                    | MOJE KURSY SPOŁECZNOŚĆ E                         | DASHBOARD | ප  |
|                                                                                                    |                                                  |           |    |

| ADR Automation and a second and a second and | Szkolenie z zakresu bezpieczeństwa związanego z towarami<br>niebezpiecznymi |  |
|----------------------------------------------------------------------------------------------------|-----------------------------------------------------------------------------|--|
|                                                                                                    | Dokumentu kursu • Wstęp • Zawiadomienia • Kalendarz • Karta raportu         |  |
| MENU COURSE                                                                                                    |                                                                             |  |
| Poziom                                                                                                    | PREZENTACJA                                                                 |  |
|                                                                                                    | €තී TEST WIEDZY                                                             |  |

## 11. W trakcie prezentacji można się poruszać przyciskami POPRZEDNI i NASTĘPNY (slajd)

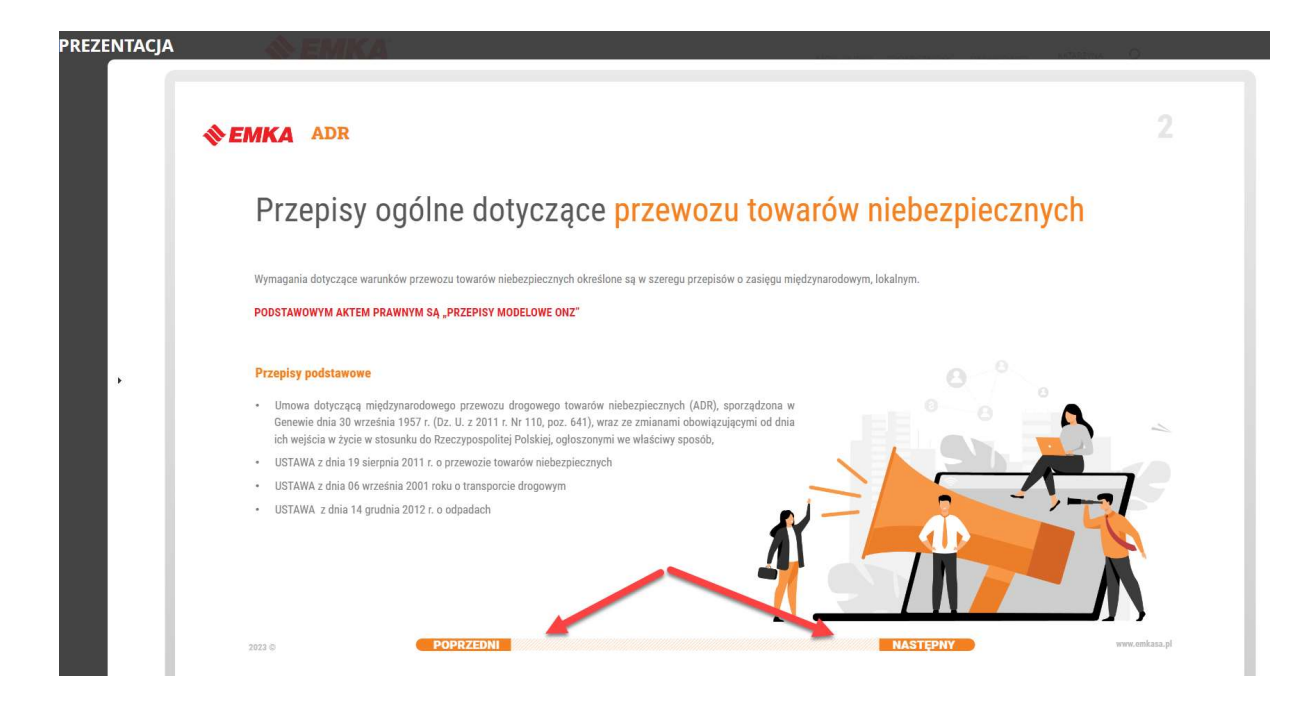

12. Po obejrzeniu prezentacji należy przejść do wykonania testu.

| <b>SEMKA</b>                                                                                                    | MOJE KURSY SPOŁECZNOŚĆ DASHBO/                                                   | ard 2 |
|----------------------------------------------------------------------------------------------------|----------------------------------------------------------------------------------|-------|
| ADD Angl Granking grant<br>ADD Angl Granking grant<br>Paragraphic and angl Angl Angl Angl Angl Angl Angl Angl A | Szkolenie z zakresu bezpieczeństwa związanego z towarami<br>niebezpiecznymi<br>ه |       |
| STUDENT AREA                                                                                                    | Dokumentu kursu • Wstęp • Zawiadomienia • Kalendarz • Karta raportu              |       |
| MENU COURSE                                                                                                    |                                                                                  |       |
| Poziom                                                                                                    | @ PREZENTACJA                                                                    |       |
|                                                                                                    | ේටී TEST WIEDZY                                                                  |       |

13. Po jego pomyślnym zdaniu, na górze strony pojawi się dzwoneczek z czerwoną jedynką – należy w niego kliknąć.

| Szkolenie z zakresu bezpieczeństwa związanego z towarami niebezpiecznymi     100%      TUDENT AREA      Dokumentu kursu · Wstęp · Zawiadomienia · Kalendarz · Karta raportu     TEST WIEDZY | 6 |
|----------------------------------------------------------------------------------------------------|---|
| STUDENT AREA     Okumentu kursu · Wstęp · Zawiadomienia · Kalendarz · Karta raportu  TEST WIEDZY                                                                                            |   |
| TEST WIEDZY                                                                                                    |   |
|                                                                                                    |   |
| Test zakonczony<br>Wynik całkowity: 100 %                                                                                                    |   |

14. To na tej stronie będzie możliwe pobranie certyfikatu potwierdzającego odbyte szkolenie ADR

| <b>♦ El</b>   | MK/     | 4                                                                        |    | MOJE KURSY S             | POŁECZ | zność dashe      | BOARD | Ļ      | D                     | ප  |
|---------------|---------|--------------------------------------------------------------------------|----|--------------------------|--------|------------------|-------|--------|-----------------------|----|
| Moje certy    | yfikaty |                                                                          |    |                          |        |                  |       |        |                       |    |
| CERTYFIK      |         | META-CERTYFIKAT                                                          |    |                          |        |                  |       |        |                       |    |
|               |         |                                                                          |    |                          |        |                  |       | Szukaj |                       |    |
| Data ↓1       | Kod ↓†  | Kurs                                                                     | 11 | certificate name         | Data   | ukończenia kursu | 11    | Pobi   | erz kopię certyfikatu | 11 |
|               | ADR001  | Szkolenie z zakresu bezpieczeństwa związanego z towarami niebezpiecznymi |    | Certyfikat Szkolenia ADR | 2023-  | 03-17 09:57:14   |       |        | Generuj               |    |
| od 1 do 1 z 1 |         |                                                                          |    |                          |        |                  |       | 1      |                       |    |
|               |         |                                                                          |    |                          |        |                  |       | /      |                       |    |
|               |         |                                                                          |    |                          |        |                  | /     |        |                       |    |